# TRENDNET

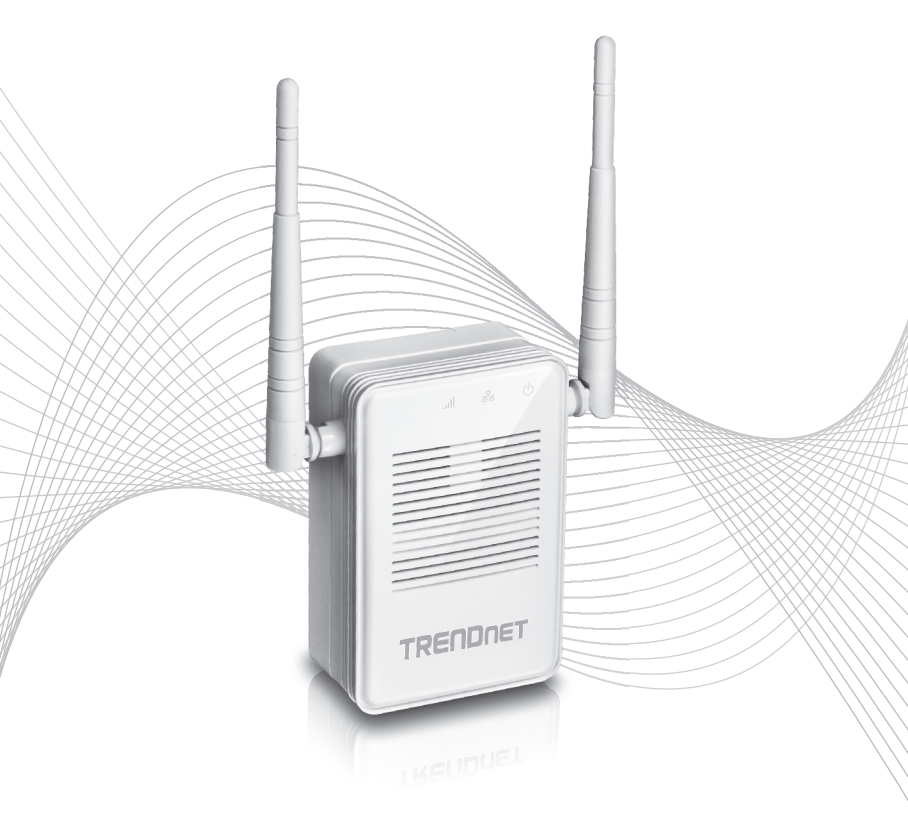

# Quick Installation Guide TEW-822DRE(V2)

# Table of Content

### 1 English

- 1. Before You Start
- 2. WiFi Protected Setup (WPS)
- 3. Manual Setup

# ITALIANO

## 1. Before You Start

### Package Contents

- TEW-822DRE
- Quick Installation Guide
- CD-ROM (User's Guide)

### **Minimum Requirements**

- Wireless router
- Broadband internet
- Network cable, and computer with network port and web browser (when choosing manual setup)

<u>Note</u>: It is recommended that you setup the Range Extender near your wireless router before installing it in its final location.

# 2. WiFi Protected Setup (WPS)

<u>Note</u>: This setup process requires a WPS button on your router. If you can't locate a WPS button on your router, proceed to Section 3 Manual Setup.

1. Plug the TEW-822DRE into an electric outlet near your WiFi router, and turn the power switch to the **Extender** position.

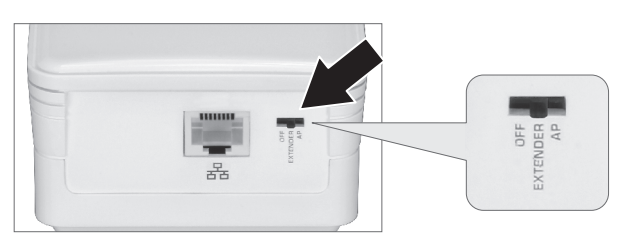

2. Allow two minutes for the TEW-822DRE to boot up. While booting and during normal operation the Power LED will blink.

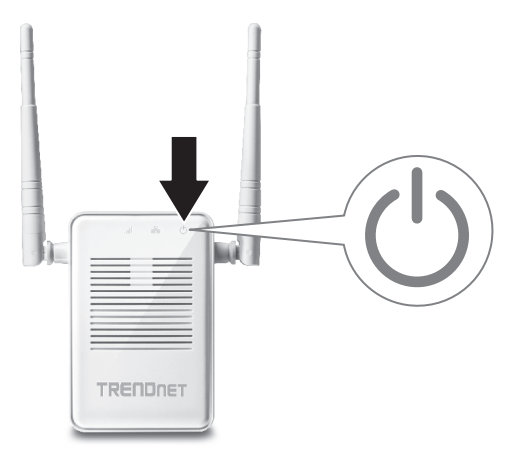

3. Press and hold the WPS button on the side of the TEW-822DRE for 5 seconds. When WPS pairing is activated, the button will begin to blink.

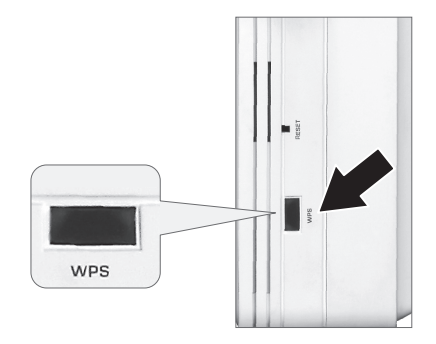

ITALIAN

Within two minutes, press and hold in the WPS button on your Wi-Fi router for five seconds to initiate WPS pairing.

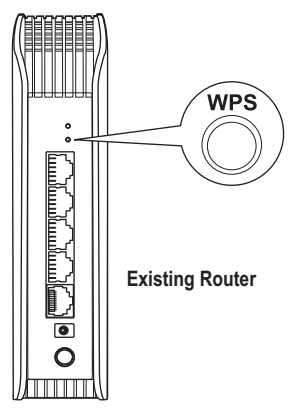

5. The WPS button will stop blinking when the WPS process has finished. Confirm that the Wireless LED is on.

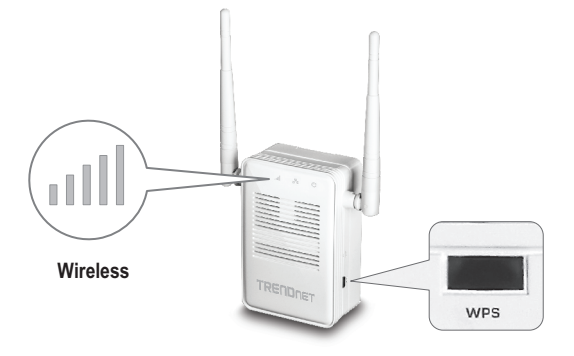

- If the TEW-822DRE fails to connect, repeat steps 3-5 after five minutes have passed or proceed to Section 3 Manual Setup.
- 7. IInstall the TEW-822DRE in the final location. For maximum performance, install the TEW-822DRE in a location where there is at least 2 bars of connection from your WiFi router to a mobile device. Avoid placing furniture in front of the TEW-822DRE.

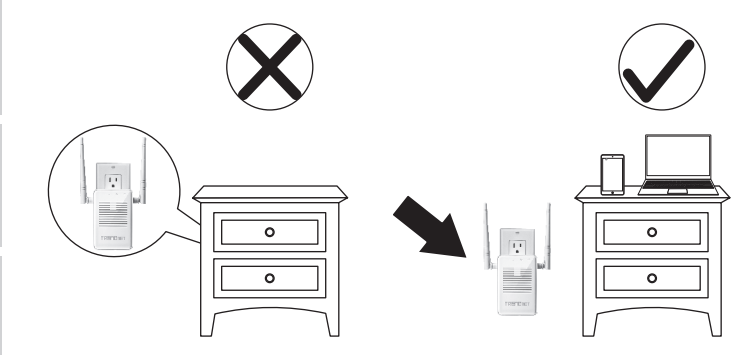

<u>Note</u>: The below chart will indicate the wireless connection strength between the router and TEW-822DRE.

| Wireless LED (Color) | Connectivity Strength                                     |  |
|----------------------|-----------------------------------------------------------|--|
| Blue                 | Strong connection                                         |  |
| Red                  | Weak connection. Consider moving the extender's location. |  |

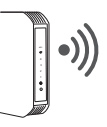

**Existing Router** 

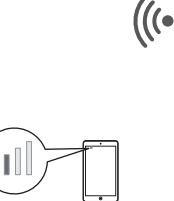

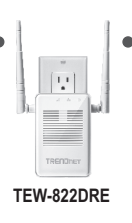

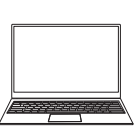

## 3. Manual Setup

- 1. Plug the TEW-822DRE into an electric outlet near your WiFi router, and turn the power switch to the **Extender** position.
- 2. Connect a network cable from the device to a network port on your computer. Confirm that the Network LED on the TEW-822DRE is lit.

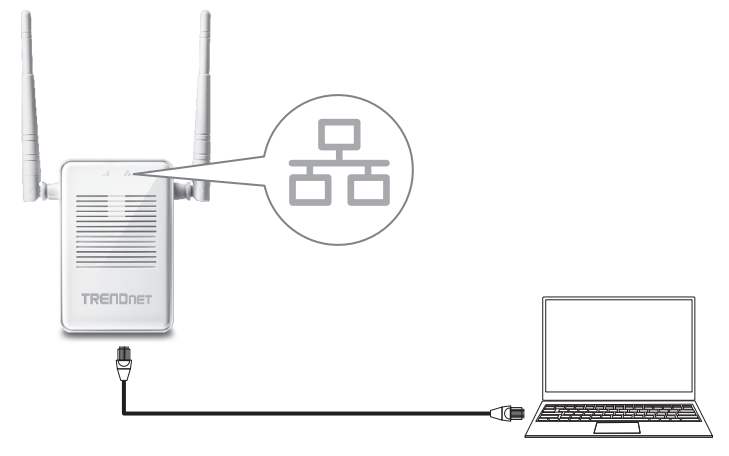

- 3. On your computer, open a web browser, and enter http://tew-822dre or http://192.168.10.100 into the address bar.
- 4. The TEW-822DRE will automatically start the setup wizard. Click Next to continue.

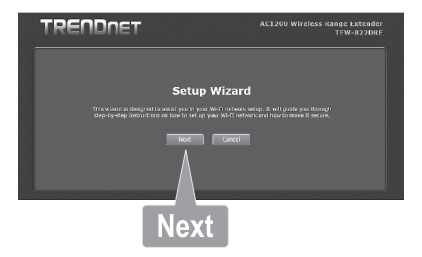

5. The TEW-822DRE will ask you to change the default password used to login the management interface. Enter your new password in the Password field, then confirm your password in the Verify Password field. Click Next to continue.

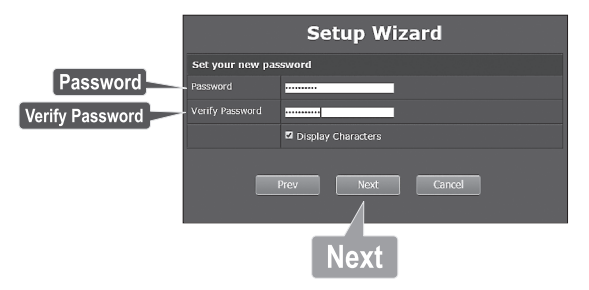

6. The wizard will now ask how you want to set up your device. Select **Manual**, then click **Next** to continue.

| Manual | • (Se            | lect this option if you want to setup your network manually)                        |  |
|--------|------------------|-------------------------------------------------------------------------------------|--|
|        |                  | Setup Wizard                                                                        |  |
|        | Select configura | Select configuration method                                                         |  |
|        | WPS              | (Select this option if you want to use WiFi Protected Setup)                        |  |
|        | Manual           | <ul> <li>(Select this option if you want to setup your network manually)</li> </ul> |  |
|        | Please select on | e of the following configuration methods and click next to continue.                |  |
|        |                  | Prev Next Cancel                                                                    |  |
|        |                  |                                                                                     |  |
|        |                  | Next                                                                                |  |

7. The TEW-822DRE will perform a site survey for available WiFi networks.

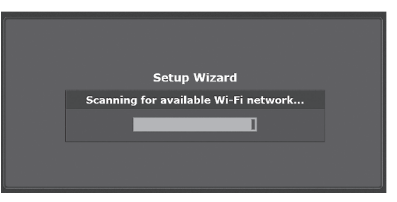

6

8. When the scan is complete, select your router's network and click Next to continue.

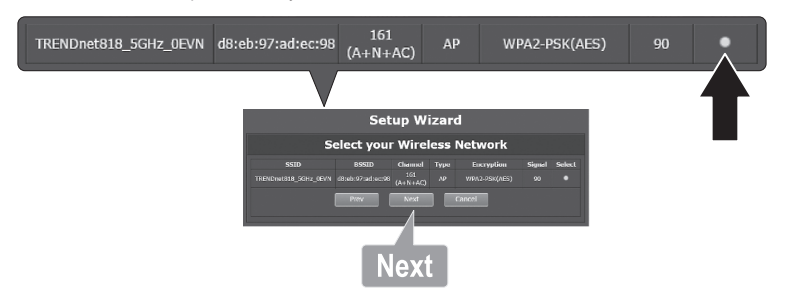

9. Enter the router's WiFi password in the Wi-Fi Key field, then click Next to continue..

| Wi-Fi Key | Display Characters                                       |
|-----------|----------------------------------------------------------|
|           | <b></b>                                                  |
|           | Setup Wizard                                             |
|           | Enter Wi-Fi Key                                          |
|           | Wi-Fi Key Display characters                             |
|           | Please enter Wi Fi Key to establish wireless connection. |
|           | Next                                                     |

10. TEW-822DRE will automatically adopt your router's network name (and WiFi key). Click Next.

<u>Note</u>: You can choose to have a different WiFi network name for the extended network. However, you will then need to manually connect devices to the extended network. (By keeping the same network name (and WiFi key) your devices will automatically connect to the Range Extender.)

11. The wizard will now show you the settings for your extended network. If these settings are correct, click Save to save your settings.

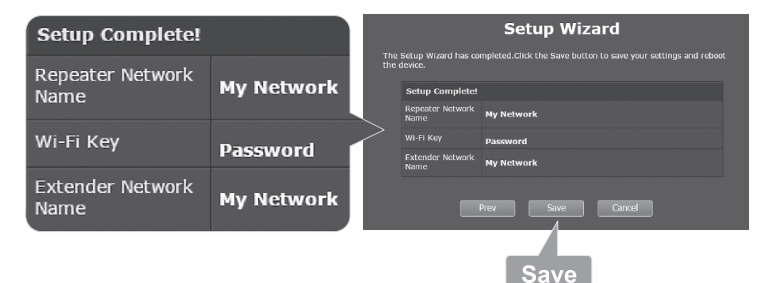

12. Please wait while the TEW-822DRE saves your settings.

| The settings are saving and taking effect. |
|--------------------------------------------|
| Please wait 54 seconds.                    |
|                                            |

- 13. Manual setup is now complete. Your extended network is now active.
- 14. Install the TEW-822DRE in the final location. For maximum performance, install the TEW-822DRE in a location where there is at least 2 bars of connection from your WiFi router to a mobile device.

<u>Note</u>: If the Wireless LED lights in blue, the wireless connection to the router is good. If the Wireless LED lights in red, the wireless connection is weak. Consider to change the extender's location to have better wireless connection to the router.

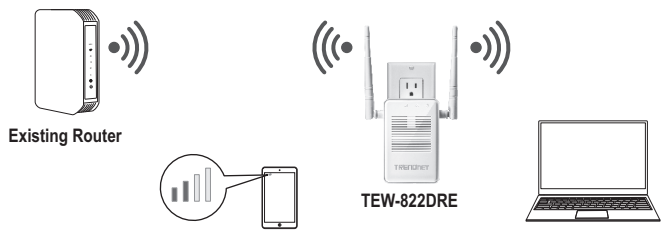

#### Manufacturer's Name and Address

TRENDnet, Inc. 20675 Manhattan Place Torrance, CA 90501 USA

€€

#### Product Information:

 Model Number:
 TEW-822DRE

 Product Name:
 AC1200 WiFi Range Extender

 Trade Name:
 TRENDnet

TRENDnet hereby declare that the product is in compliance with the essential requirements and other relevant provisions under our sole responsibility.

#### Safety

EN 60950-1: 2006 + A11: 2009: +A1: 2010 + A12: 2011 + A2: 2013

#### EMC

EN 55022: 2010 + AC: 2011 Class B EN 55024: 2010 EN 301 489-1 V1.9.2: 09-2011 EN 301 489-17 V2.2.1: 09-2012

#### **Radio Spectrum & Health**

| EN 300 328 | V1.8.1: 06-2012 |
|------------|-----------------|
| EN 301 893 | V1.7.1: 06-2012 |
| EN 62311:  | 2008            |

#### **Energy Efficiency**

Regulation (EC) No. 1275/2008, No. 278/2009, No. 801/2013 This product is herewith confirmed to comply with the Directives.

#### Directives:

Low Voltage Directive 2006/95/EC EMC Directive 2004/108/EC RATTE Directive 1999/5/EC EMF Directive 1999/519/EC Ecodesign Directive 2009/125/EC RoHS Directive 2011/65/EU RACH Regulation (EC) No. 1907/2006

Person responsible for this declaration.

Place of Issue: Torrance, California, USA

Date: December 16, 2016

Name: Sonny Su

Title: Director of Technology

Signature:

J-yd-

# TRENDNET

#### Certifications

This device complies with Part 15 of the FCC Rules. Operation is subject to the following two conditions:

- (1) This device may not cause harmful interference.
- (2) This device must accept any interference received. Including interference that may cause undesired operation.

FC (EO

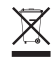

Waste electrical an electronic products must not be disposed of with household waste. Please recycle where facilities exist. Check with your Local Authority or Retailer for recycling advice. Applies to PoE Products Only: This product is to be connected only to PoE networks without routing to the outside plant.

#### Note

The Manufacturer is not responsible for any radio or TV interference caused by unauthorized modifications to this equipment. Such modifications could void the user's authority to operate the equipment.

#### Advertencia

En todos nuestros equipos se mencionan claramente las características del adaptador de alimentacón necesario para su funcionamiento. El uso de un adaptador distinto al mencionado puede producir daños físicos y/o daños al equipo conectado. El adaptador de alimentación debe operar con voltaje y frecuencia de la energía electrica domiciliaria exitente en el país o zona de instalación.

#### Technical Support

If you have any questions regarding the product installation, please contact our Technical Support. Toll free US/Canada: **1-866-845-3673** Regional phone numbers available at www.trendnet.com/support

#### TRENDnet

20675 Manhattan Place Torrance, CA 90501 USA

#### Product Warranty Registration

Please take a moment to register your product online. Go to TRENDnet's website at: www.trendnet.com/register